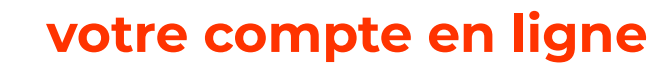

# en bibliothèques patrimoniales et spécialisées

En cliquant en haut à droite sur

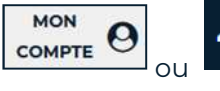

(pour smartphone et tablettes)

Cliquer sur

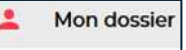

La fenêtre obtenue permet de vous identifier.

**Votre identifiant** = le N° de votre carte (sans espace ni ponctuation) ou votre courriel (enregistré dans votre compte s'il ne correspond qu'à un seul compt)e.

**Votre mot de passe** = par défaut, votre date de naissance au format jjmmaaaa (sans espace ni ponctuation). Vous pouvez le changer ou le réinitialiser.

| Numéro de carte lecteur ou courriel |  |  |
|-------------------------------------|--|--|
|                                     |  |  |
|                                     |  |  |
| Mot de passe                        |  |  |
|                                     |  |  |
| Se souvenir                         |  |  |
|                                     |  |  |
| CONNEXION                           |  |  |
| CONTRACTOR IN CONTRACTOR            |  |  |
|                                     |  |  |
| MOT DE PASSE OUBLIÉ?                |  |  |
|                                     |  |  |

Accédez directement au contenu de votre compte et à sa synthèse.

(Vous pouvez naviguer avec le menu).

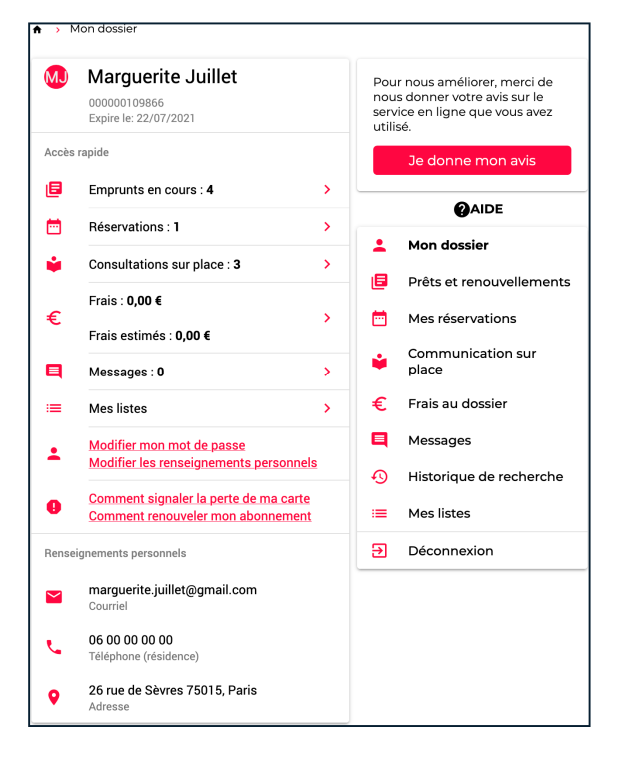

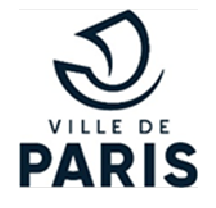

# **CONNAÎTRE LA SITUATION DE VOTRE COMPTE**

Frais au dossier : indique la somme cumulée des pénalités de retard en temps réel.

A partir de 15€, la carte sera bloquée. Après déblocage de la carte en bibliothèque, une facture du Trésor public vous sera envoyée.

#### Prêts et renouvellements

date limite de retour et les prolonger.

### **PROLONGER VOS EMPRUNTS**

Cliquez sur 📴 Prêts et renouvellements

La liste des documents empruntés s'affiche.

Quand il est possible de prolonger les documents, deux boutons sont disponibles

F RENOUVELER TOUT qui s'affiche en haut de la liste ou

# 

à droite de la date de retour prévu. cliquez sur ce bouton et le prêt est prolongé de trois semaines.

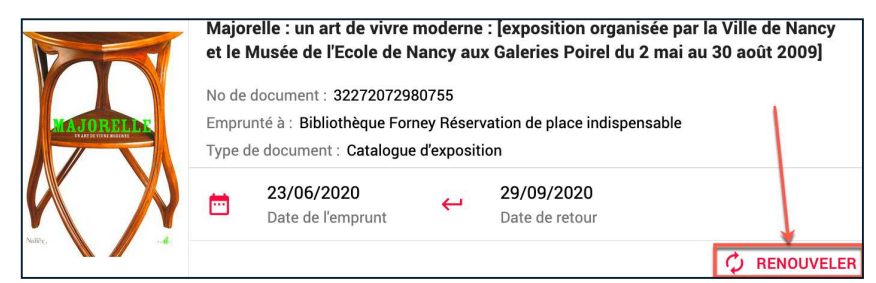

(Si ce bouton n'apparaît pas, c'est que la prolongation n'est pas autorisée pour ce document).

# **RÉSERVER DES DOCUMENTS**

6 bibliothèques patrimoniales et spécialisées offrent le prêt de documents à domicile : Cinéma-François Truffaut, Forney, L'Heure Joyeuse Patrimoine, la bibliothèque des Conservatoires, celle de l'Ecole Du Breuil, la bibliothèque Paris– Nature du parc floral.

Un document déjà emprunté peut être réservé en ligne.

Cliquez sur le lien Réserver.

| Où le trouver ?                                                                     |  |
|-------------------------------------------------------------------------------------|--|
| Bibliothèque du cinéma François Truffaut - Espace prêt consultation - livre imprimé |  |
| Empruntable - Cote : 791.436 MIL - Prêté - Retour prévu le: 06/10/2020 - Réserver   |  |

Vous devez ouvrir votre compte pour poursuivre la réservation.

Au retour du document, un avis de disponibilité vous sera envoyé par courrier électronique ou téléphone.

Vous pouvez consulter l'état de la réservation et l'annuler depuis votre compte.

# DEMANDER EN LIGNE LA CONSULTATION D'UN DOCUMENT

Ce service fonctionne dans 4 bibliothèques : Forney, la bibliothèque de l'Hôtel de Ville, la bibliothèque Historique, L'Heure Joyeuse Patrimoine

Cliquez sur le lien **Demande de communication sur place**, présent à la suite de la cote.

| Où le trouver ?                                                                       |  |
|---------------------------------------------------------------------------------------|--|
| Heure Joyeuse Patrimoine - Magasin extérieur - Communication différée - livre imprimé |  |
| Cote : FDS NOST R ROW - A consulter sur place - Demande de communication sur place    |  |

Pour les documents provenant d'un magasin extérieur : vous êtes avertile par mail ou en consultant votre compte de la disponibilité du document ; vous disposez d'un délai de 14 jours pour venir le consulter.

Pour les documents conservés en magasin extérieur, les délais d'attente peuvent être différents selon les bibliothèques :

Bibliothèque Forney : hors week-end, 24h

Bibliothèque de l'Hôtel de Ville : de 1 à 7 jours.

Fonds patrimonial Heure Joyeuse (Médiathèque Françoise Sagan) : 3 jours (hors week-end).

# **CONSTITUER UNE LISTE (PANIER)**

Vous devez vous identifier pour conserver la liste que vous allez constituer.

• Depuis les résultats de recherche ou dans la notice détaillée du document, cliquez sur le bouton Ajouter.

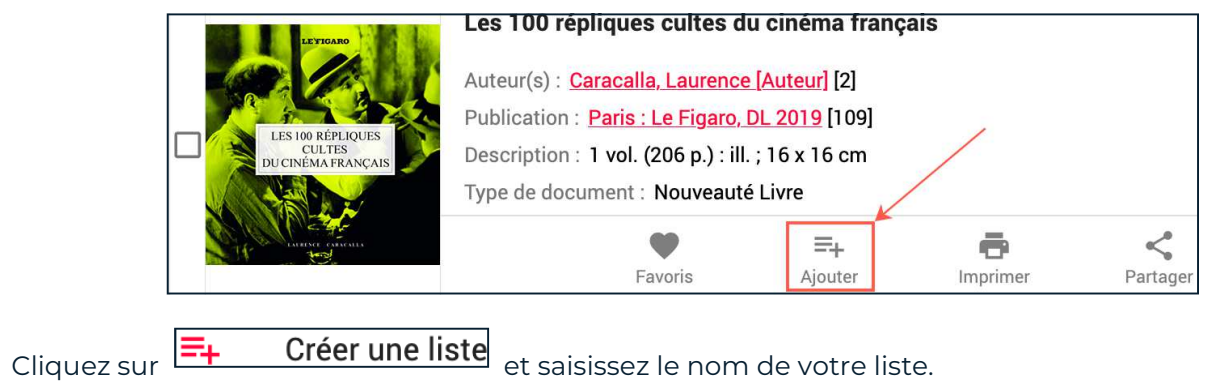

Par ex. : Cinéma français

| =+ | Créer une liste |
|----|-----------------|
| =+ | Favoris         |
| =+ | Cinéma français |

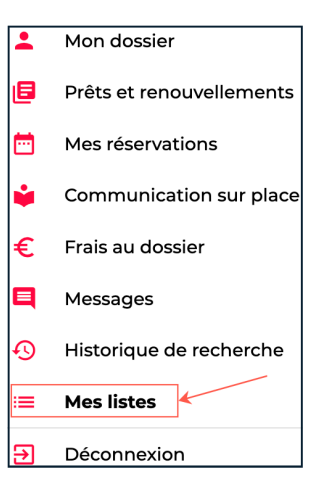

Pour accéder à vos listes et aux documents qu'ils contiennent, cliquez sur le bouton dans le menu du compte. Vous retrouverez aussi la totalité de vos listes.

Vous pouvez enlever un document d'une liste (avec le bouton Supprimer ) ou supprimer une liste (avec le bouton Supprimer la liste).

Vous pouvez exporter votre liste dans un format de votre choix : Word,